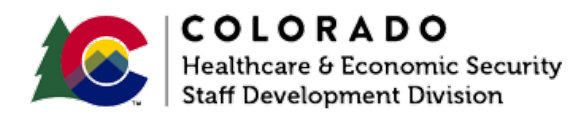

## **Entering a Shelter Contribution**

CBMS | Process Manual | Revised: January 2022

## OVERVIEW

This document provides a step-by-step process for entering a Shelter Contribution in CBMS on am existing shelter expense record.

**Note:** Shelter Contributions are entered when someone is assisting with a shelter cost and pays the vendor, provider, or landlord directly.

## PROCESS

- 1. Log in to CBMS
- Navigate to the Case by entering the Case Number in the Global Search bar on the Home Page
- 3. Select the Case Number in the results table to access the Members page
- 4. From the Members page, hover over the Actions button
- 5. Select Begin Interactive Interview to initiate the I.I. queue
- 6. On the Case Questions page, select the 'Yes' radio button for **Does the Household** have Shelter Expenses
  - a. If left unmarked the **Shelter Expense** page will not populate in the Interactive Interview (I.I.) queue
- 7. Navigate to the Shelter Expense page
- 8. Select the existing shelter expense row in the summary table
- 9. Open the Shelter Contribution Related List on the right

- 10. Select the **plus (+)** icon in the Shelter Contribution related list header to add a new record
- 11. Enter the Effective Begin Date
  - a. Refer to Online Help for the appropriate date to use
- 12. Enter the Contributor Name
  - a. This is the name of the person contributing towards the shelter
- 13. Enter the Amount Contributed towards the household's shelter
- 14. Select the appropriate Verification from the drop-down menu
- 15. Select the appropriate Source option from the drop-down menu

\_\_\_\_\_

- 16. Enter the Date Reported
- 17. Enter the Date Verified
- 18. Select Save

ACCESSIBILITY

This document is designed to comply with the Web Content Accessibility Guidelines (WCAG) 2.1 AA standard. If you experience any difficulty accessing the content or have questions regarding the process, please contact SOC\_StaffDevelopment@state.co.us for assistance.